# **Translating web pages**

- Google Chrome
- In which language the site will be translated to?
- Microsoft Edge
- How to activate the Translator-feature?
   O Google Chrome
   Microsoft Edge
- What to do in a problem situation?

## Google Chrome

| 🗶 Etusivu - Tietohallinto - Metropol 🗙 🕂                              | • - • ×                                    |
|-----------------------------------------------------------------------|--------------------------------------------|
| ← → C ☆ 🔒 tietohallinto.metropolia.fi/display/tietohallinto           | p/Etusivu 📰 📾 🕁 😩 🗄                        |
| 🚻 Apps 📃 Metropolia                                                   | Finnish English : X <sup>eading list</sup> |
| Metropolia.fi Curricula                                               | Always translate Finnish                   |
| Metropolia                                                            | Google Translate                           |
| Tietohallinto                                                         |                                            |
| Dashboard > Tietohallinto                                             | Print (📛)                                  |
| <ul> <li>Ajankohtaiset</li> <li>Hankinnat</li> <li>Etätuki</li> </ul> | Tietoteknisiä<br>ongelmia?                 |

1. In websites, not using your browsers default language, Google Chrome opens automatically a new window in which you can choose the language the site will be translated to.

2. Press the language (in this case English) and the site will be translated to English.

To return the original language:

1. Press the Translator-icon located in the search bar

2. Click the original language.

In which language the site will be translated to?

|       |                |                                                                                                    | •                                        |      |     |
|-------|----------------|----------------------------------------------------------------------------------------------------|------------------------------------------|------|-----|
| nto/E | tusivu         |                                                                                                    | H 🕅                                      | \$   |     |
|       | Finni          | sh English                                                                                                    | :                                        | ×    | Rea |
| ۷     | Google<br>Crea | Choose another lar<br>Always translate Fir<br>Never translate Fin<br>Never translate this<br>Page is not in Finni | nguage<br>nnish<br>nish<br>s site<br>ish | Logi | n ~ |
|       |                |                                                                                                    |                                          |      |     |

Click the three dots and select Choose another language.

## Microsoft Edge

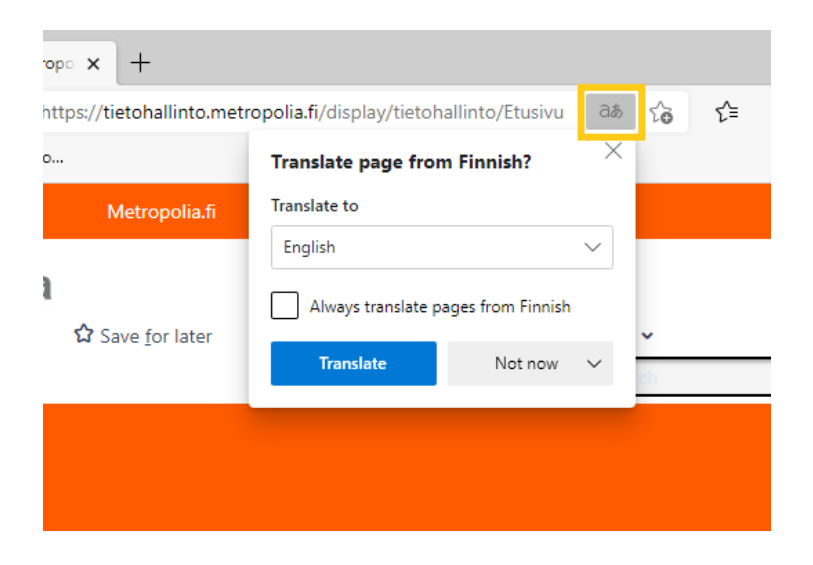

1. Press the **Translator**-icon located in the search bar

2. Select the language you want from the Translate to -menu

3. Press Translate

How to activate the Translator-feature?

### **Google Chrome**

1. Click three dots from top right corner and select  $\ensuremath{\textbf{Settings}}$ 

| •        | You and Google Languages |                                                                                                    |   |
|----------|--------------------------|----------------------------------------------------------------------------------------------------|---|
| Ê        | Autofill                 | Language                                                                                                    |   |
| ۲        | Safety check             | Lanyuaye                                                                                                    | ^ |
| 0        | Privacy and security     | Order languages based on your preference                                                                     |   |
| ۲        | Appearance               | English (United States)<br>This language is used when translating pages                                      | : |
| Q        | Search engine            |                                                                                                    |   |
|          | Default browser          | English                                                                                                    | : |
| ப        | On startup               | Add languages                                                                                                |   |
| Adva     | nced                     | Offer to translate pages that aren't in a language you read                                                  |   |
| ۲        | Languages                | Spell check                                                                                                  | • |
| <u>*</u> | Downloads                | Basic spell check                                                                                            |   |
| Ť        | Accessibility            | O Enhanced spell check                                                                                       |   |
| ٩        | System                   | Uses the same spell checker that's used in Google search. Text you type in the<br>browser is sent to Google. |   |

2. Press Advanced and Languages.

3. Press Language and click the switch located next to Offer to translate pages that aren't in a language you read -text to blue.

#### **Microsoft Edge**

1. Click three dots from top right corner and select Settings

| Settings                                                                                                    | Languages                                                                                                    |               |
|----------------------------------------------------------------------------------------------------|----------------------------------------------------------------------------------------------------|---------------|
| Q Search settings                                                                                                    | <b>Preferred languages</b><br>Websites will appear in the first language in the list that they support. To re-order your preferences, offer translations and see<br>Microsoft Edge displayed in a language, select More actions next to a language. | Add languages |
| Privacy, search, and services  Appearance  ( <sup>1</sup> ) On startup                                                                                                    | English (United States)<br>English                                                                                                    |               |
| <ul> <li>Originate</li> <li>New tab page</li> <li>Share, copy, and paste</li> </ul>                                                                                                    | Offer to translate pages that aren't in a language I read                                                                                                    |               |
| <ul> <li>Cookies and site permissions</li> <li>Default browser</li> <li>Downloads</li> </ul>                                                                                                    | Check spelling<br>Enable spellcheck<br>Englich (Initiad States)                                                                                                    |               |
| Search Search S | English (United States)<br>English                                                                                                    | •             |

2. From the left menu, select Languages and click the switch located next to Offer to translate pages that aren't in a language you read -text to blue.

## What to do in a problem situation?

- Restart your computer and the device where the issue is occurring. Try the function again.
   If the function you are attempting is happening in a web browser, try the function again in an incognito or private window and in a different browser.
- 3. Try searching for a solution on the site of the IT Services by using the following search methods:
  - a. navigation menu of the site (on the left)
    - b. search machine of the wiki (right upper corner)

- c. a general search engine, for instance Google Searchd. alphabetical indexe. FAQ

If the problem is not resolved, please contact the helpdesk according to best practices. Always include a full screen screenshot of the issue in your service request.

| Contact method | Contact information                           |
|----------------|-----------------------------------------------|
| Form           | https://hd.metropolia.fi                      |
| Email          | helpdesk@metropolia.fi                        |
| Phone service  | +358 9 7424 6777 (weekdays from 8 am to 4 pm) |

Internetsivujen kääntäminen selaimessa